カメレオンファクトリーシグナスX用「E ブレイカー」をお買い上げいただき誠にありがとうございます。

E ブレイカーはノーマルの電子制御ECUのデータに割り込んで回転リミッターと点火リミッターを 解除し、さらに本体から出ているUSBケーブルとお手持ちのパソコンを繋げば、燃料の調整が出来る インジェクションコントローラーとして機能します。燃料調整はスロットルポジションとエンジン回転で 増量と減量が緻密に制御できる本格派です。

またTMRキャブレター等が持っている「加速ポンプ」と同じような機能を

持ち合わせています。アクセルの開け方の速度を監視していますので、すばやくアクセルを開けた時などは 素早い加速が欲しいのだと判断し、その瞬間に毎回の噴射以外に非同期で加速噴射を行います。

(加速ポンプの設定はすべてパソコン上から行います)

また、スロットルポジションセンサーの出力信号の誤差(スロポジは大体 0.8 v ~ 4.2 v の間で出力しています) を補正する機能を持っています。シグナスXは実は一台一台スロポジの出力信号に誤差があります。 パソコン上からチェック出来るので使用するマシンに合わせる事でアクセル開度がより正確に反映され

燃料調整MAPを作成した時にアクセル開度ごとのデータが正確に反映されます。

燃調MAPはパソコン上に幾つでも作れます。その中から使いたい物をE ブレイカーにダウンロードします。 本体は日常生活防水です。(雨水が少しかかるくらいはOK)完全に水が掛かったり、断続的に雨が 掛かるような場所への取り付けはお止めください。通常ノーマルのECUの上辺りの取り付けを想定して 製品は開発されております。又、過度なショックも与えないで下さい。故障の原因になります。

当説明書とE ブレイカーデータ編集ソフトをダウンロードした後は必ず「ドライバー」もダウンロードして 適当な場所に解凍/保存しておいて下さい。E - ブレイカーをUSB接続するときに必要になります。 **詳しくは「4・ドライバーのインストール」の項をよく読んでください。** 

#### 警告

本製品は競技を目的に製作されたものです。使用に当たっては取り付けから使用まで、すべてお客様の 自己責任になります。当社は一切の責任を持ちません。使い方を間違うとエンジンに重大なダメージが あることをご理解ください。

取り付け等を行った第三者による行為、その他の事故に関してや、お客様の故意または過失、誤用により 生じた障害に関しても当社は一切の責任を持ちません。

本製品の使用、または使用不能から生じる付随的な障害に関して当社は一切の責任を持ちません。 以上の事をご理解の上、このマニュアルをよくお読みの上正しくお使いください。

E ブレイカーは完全防水ではありません。日常生活防水とは雨粒がかかるくらいでもOKと言う位です。 断続的に水に濡らしたり、水没などをした場合は重大な故障の原因になります。

# シグナスX/E プレイカーの主な性能

ノーマルのECUに割り込んで点火カットリミッターと燃料カットリミッターを同時にカットします。 エンジンの秘められた能力を最大限に引き出す事が出来ます。

ビブレイカーから出ているUSBケーブルをパソコンと繋げば、サブコンに進化します。
 インジェクションコントローラーとして燃料増量 / 減量が出来ます。
 大きなインジェクターを使用した時などは減量機能が役に立ちます。
 接続の為の配線KITなどは一切必要ありません。 燃調は当社オリジナルソフトで
 簡単に、感覚的に行えます。制御は、エンジン回転とアクセル開度に対応した3D制御です。
 ボアアップ車はもちろん、マフラー交換からエアクリーナー交換車等のライトチューンまで幅広く
 対応します。(オリジナルソフトは当社HPから無料ダウンロードして頂けます)
 ソフト上で入力する数値はエンジン回転500回転刻み/アクセル開度5%刻みで細かく設定可能。

# 入力する設定値はそれぞれ500回転と5%ですが実際には100回転/1%刻みで コンピューターがそれぞれの値の間を細かく計算して実行しますので非常に滑らかです。

リミッターを解除しますので万一のエンジン保護の為に、新たにレブリミット回転数を設定できます。 設定した回転になるとエンジン回転リミッターが作動します。

TMRキャブの様な「加速ポンプ機能」を持っています。アクセル開度の「速さ」を監視して 素早くアクセルを開けた時などは急加速が欲しいと判断し、通常噴射以外に非同期で一瞬噴射を 行います。非同期の噴射量や回転数による噴射%制御もソフトから細かに設定できます。

スロットルポジションセンサーからの出力信号はバイク固体で一台一台違います。大体の値は0,7V~1 から始まり、全開で4V~4,1Vです。つまり一台一台のアクセル開度0%~100%の時の出力電圧の 範囲が違うということです。これではスロポジ対応で燃料を調整してもバイクによっては例えばアクセル開度 50%の時の信号が違うと言う事があるわけです。そこでE ブレイカーはパソコン接続して居る時に リアルタイムでスロポジ信号を表示し、実際のスロポジ0%~100%出力電圧がE-ブレイカーのスロポジ 対応データとシンクロするように補正する事ができます。この機能によりソフト上で作ったデータが実際の バイクに完全にシンクロして反映されます。

## 詳しい燃調MAP作成ソフトの使い方は別項で詳しく説明しています。

E ブレイカー使用上の注意

E ブレイカーは競技やサーキット走行等、公道以外での使用を目的とした競技用部品です。 使用に当たってはすべてお客様の自己責任となります。公道での使用はできません。 いかなる理由でも、当製品を使って生じる損害やトラブル、事故、故障などについて当社は一切 責任を持ちません。

また万一の故障や機能不能から生じる付属的な損害に対しても当社は一切の責任を持ちません。

プロフェッショナルやオートバイの構造を熟知している方向きのパーツです。 初めての方や、よくわからない方は取り付けやデータの書き換えを行わないでください。

E ブレイカーを取り付けた後のセッティングはバイクー台一台で違います。大まかな説明や、説明書の わからない所などはもちろんお問い合わせいただけますが、具体的な数字など(私のバイクはどうすれば走 るのか?)等の問い合わせはご遠慮ください。専門店に持ち込む等、現車セッティングを依頼することをお 勧めします。当製品は基本的にバイクのセッティング等が理解できてる方用に製作されています。

初めてE ブレイカーとパソコンを繋ぐ時は「USBドライバー」のインストールが必要です (初めの一回だけ必要です)この作業がないとE ブレイカーとパソコンは通信出来ません。 **詳しくはこの説明書の「4・ドライバーのインストール」をよく読んでください。** 

製品の防水性について

当製品は構造上、基本的に完全防水製品ではありません。日常生活防水です。 日常生活防水は雨が掛かるくらいなら大丈夫位の防水です。断続的に水がかかる所への取り付けはお止め 下さい。なるべく濡らさないようにする事をお勧めします(洗車時など)万一、完全に水没などはさせた場 合は故障の原因になることがあります。

それらの恐れがある場所は避けてなるべくカウルの上部への取り付けをお勧めします。

USBドライバのインストール

E ブレイカーをパソコンに接続するには、

注意 接続する USB コネクタの最初の一回目のみ、USBドライバーのインストール作業が必要です。 <u>先にダウンロードコーナーより「ドライバーファイル」をダウンロードしディスクトップ等に一時保存して</u> <u>下さい。</u>

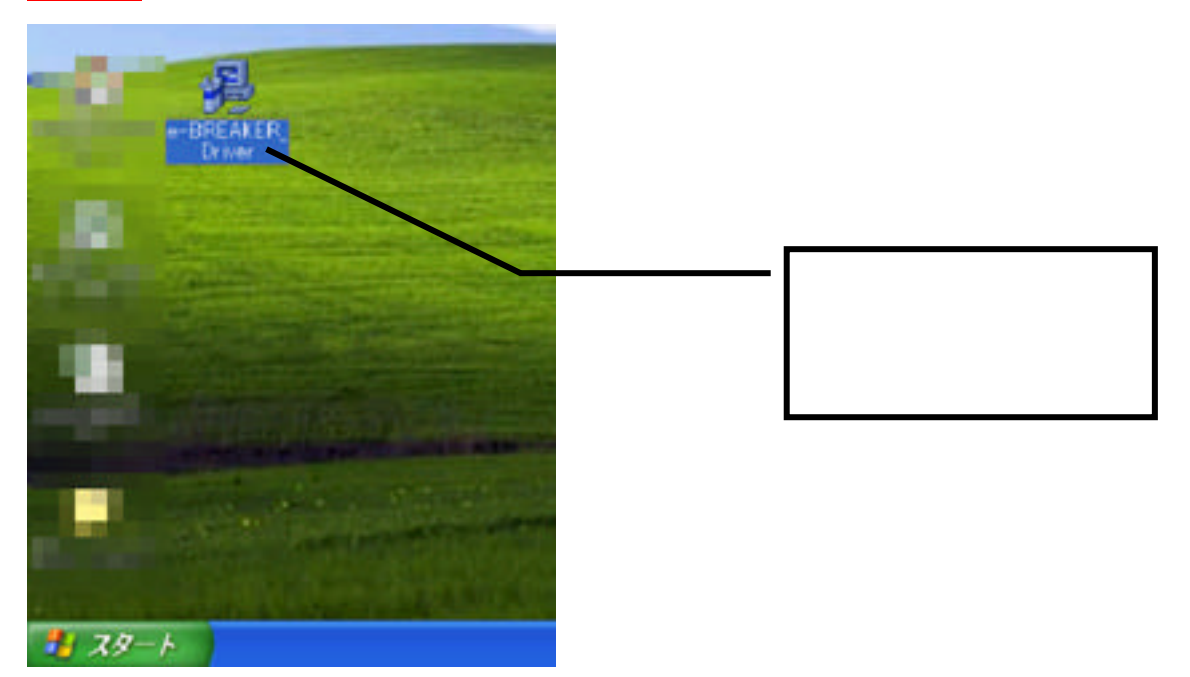

保存したらダブルクリックして「展開」します。展開する場所を聞いてきますので、適当な場所(例えばディ スクトップ等)を指定してください。画面上の「OK」ボタンをクリックするとファイルが展開されます。保 存した場所を覚えておいてください。

| 展開先の指定                                                                      |           |               |                  |
|-----------------------------------------------------------------------------|-----------|---------------|------------------|
| 展開先のフォルダを指定してください(E):<br><mark> D:¥Documents and Settings¥PC_USER¥</mark> 5 | *スクトップ¥ 参 | 照( <u>B</u> ) | ここを覚えて<br>おいて下さい |
| □書庫名でフォルダを作成( <u>k</u> )                                                    | OK ++     | ·ンセル          |                  |
|                                                                             |           |               |                  |
| Draw                                                                        |           |               |                  |
|                                                                             |           | <br>様に展開されま   | <b>ह</b> . वि.   |
|                                                                             |           |               |                  |
| 1 29-h                                                                      |           |               |                  |

この作業を終えてからUSBドライバーの組み込みを行います。

バイクのイグニションキーがオフであることを確認し、E ブレイカーの USB ケーブルをパソコンの USB コネクタに差し込みます。その後バイクのイグニションキーをオンにします。

必ず、USB ケーブルをパソコンに接続後、バイクのキーをオンしてください。

ドライバーがパソコンにインストールしていない場合、ドライバーのインストールに関する画面が自動的に 表示されます。画面の指示にしたがってインストール

作業を進めていきます。(画面はWINDOWS XPです。他のOSでもほぼ同じです)

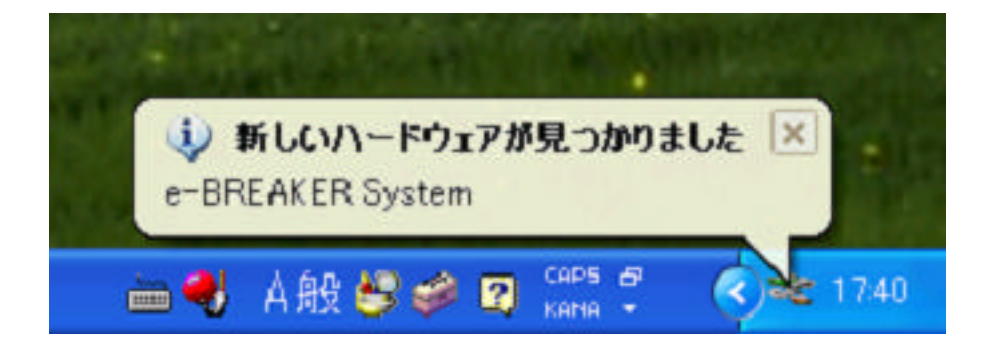

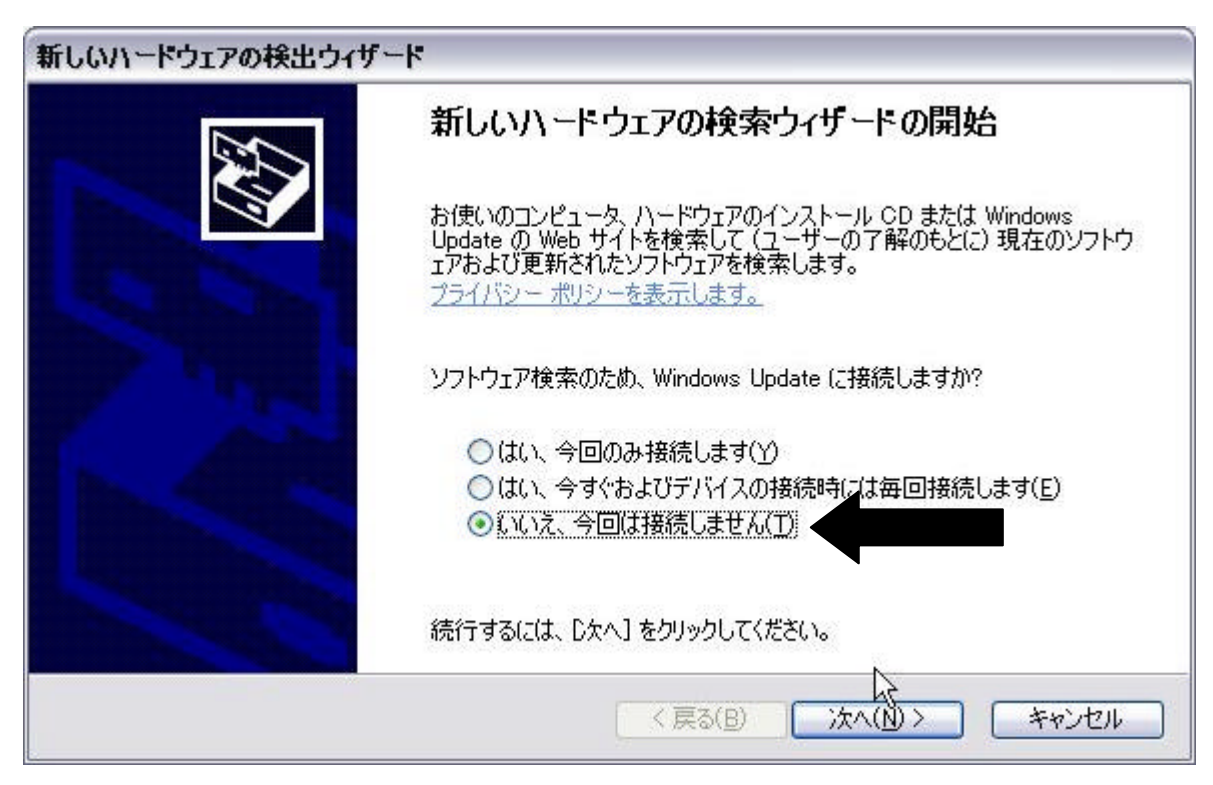

矢印の部分をクリックして、「次へ」をクリックします。

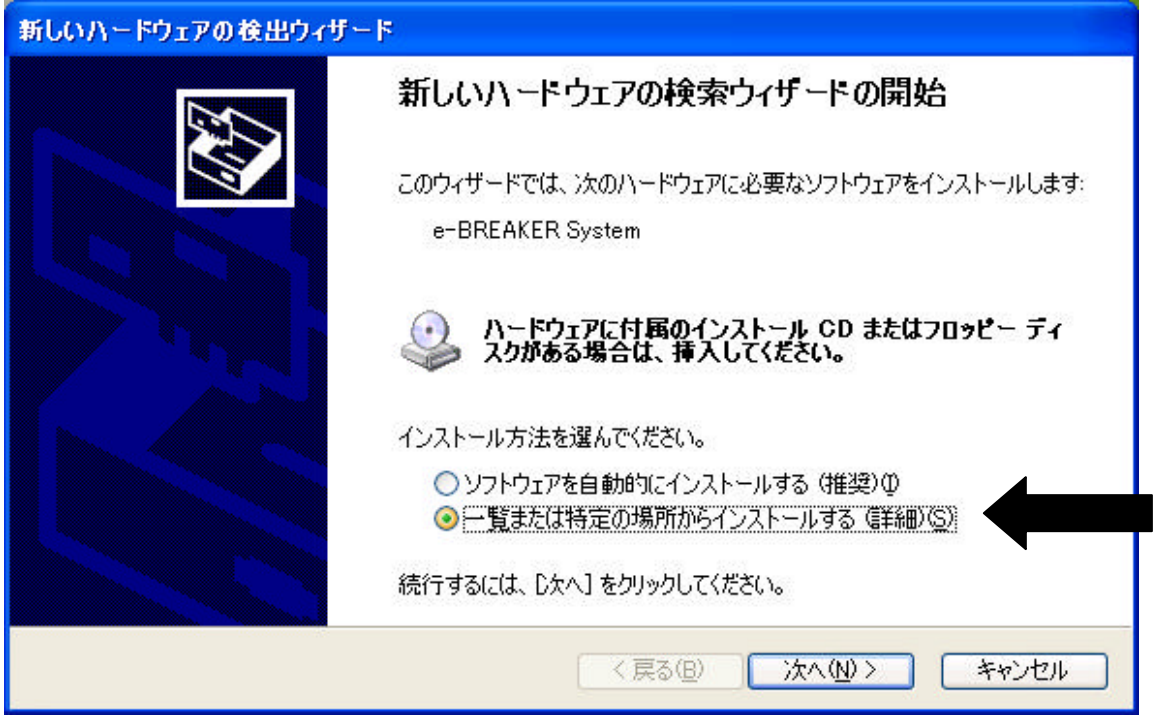

矢印の部分をクリックして、「次へ」をクリックします。

| ハードウェアの更新ウィザード                                                                                                    |
|----------------------------------------------------------------------------------------------------|
| 検索とインストールのオブションを選んでください。                                                                                                    |
| <ul> <li>○ 次の場所で最適のドライバを検索する(S)         下のチェック ボックスを使って、リムーバブル メディアやローカル パスから検索できます。検索された最適のドラ イバがインストールされます。     </li> <li>□ リムーバブル メディア (フロッピー、CD-ROM など)を検索(M)         文の場所を含める(Q):     </li> <li>● 次の場所を含める(Q):</li> <li>● 次の場所を含める(Q):</li> <li></li></ul> |
| < 戻る(B) 次へ(N) > キャンセル                                                                                                    |

この画面が出たら、次に場所を含めるにチェックして、「参照」を選択します。

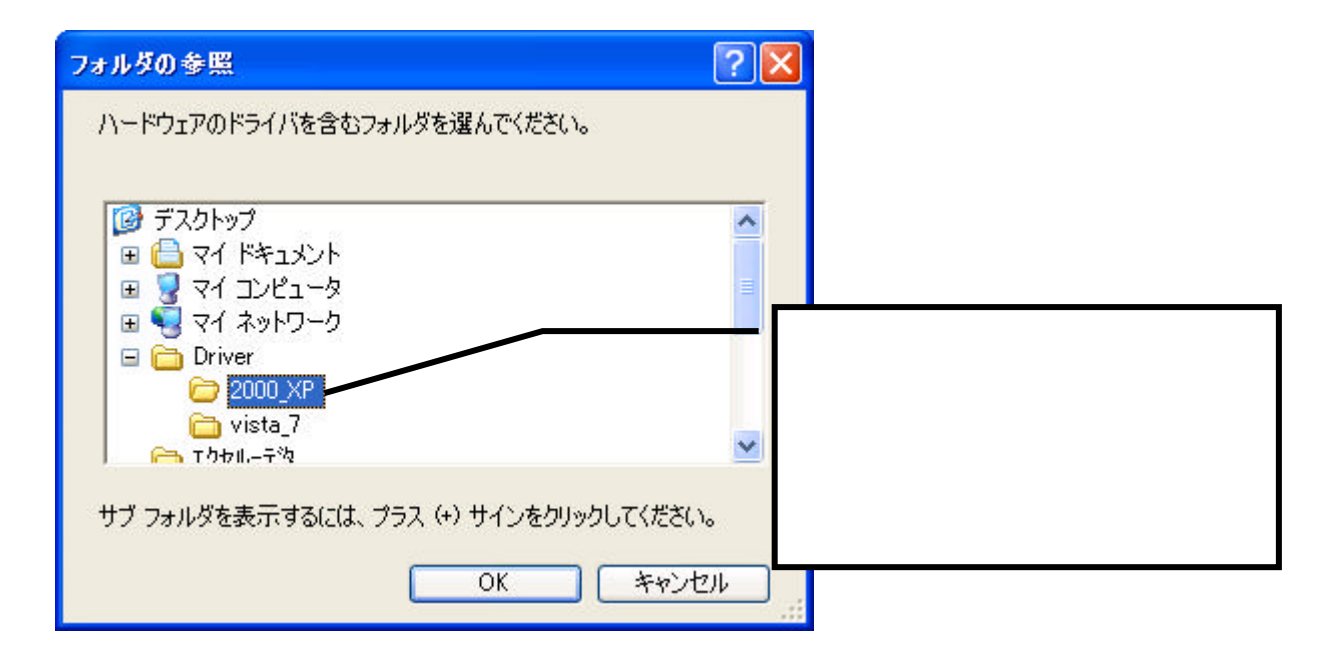

フォルダ参照画面がでますので、<mark>先ほどドライバデーターを保存した所</mark>にある「¥Driver¥ 」フォ ルダをクリックして<mark>OK</mark>ボタンをクリックします。

注: = ウインドウズ X P は 2 0 0 0 \_ X P

ウインドウズVista/7は**Vista\_7**を選択します。

| 新しいハードウェアの検出ウィザード                                                                                                    |                                                                   |
|----------------------------------------------------------------------------------------------------|-------------------------------------------------------------------|
| 検索とインストールのオブションを選んでください。                                                                                                    | ・ 今選択したフォルダー                                                      |
| <ul> <li>○ 次の場所で最適のドライバを検索する(S)<br/>下のチェック ボックスを使って、リムーバブル メディアやローカル、<br/>イバがインストールされます。</li> <li>□ リムーバブル メディア (フロッピー、CD-RDM など)を検</li> <li>▽ 次の場所を含める(Q):</li> <li>C:¥Documents and Settings¥PC_USER¥デスクトッ</li> </ul> | が表示されています。<br>パスから検索できます。検索された最適のドラ<br>(索(M)<br>プ¥Driver¥ マ 参照(R) |
| <ul> <li>○検索しないで、インストールするドライバを選択する(D)</li> <li>一覧からドライバを選択するには、このオプションを選びます。 違とは限りません。</li> </ul>                                                                                                    | ま択されたドライバは、ハードウェアに最適のもの                                           |
| < 戻る(                                                                                                    | B) 次へ(N)> キャンセル                                                   |
| 次へをクリックしてください。                                                                                                    | Τ                                                                 |

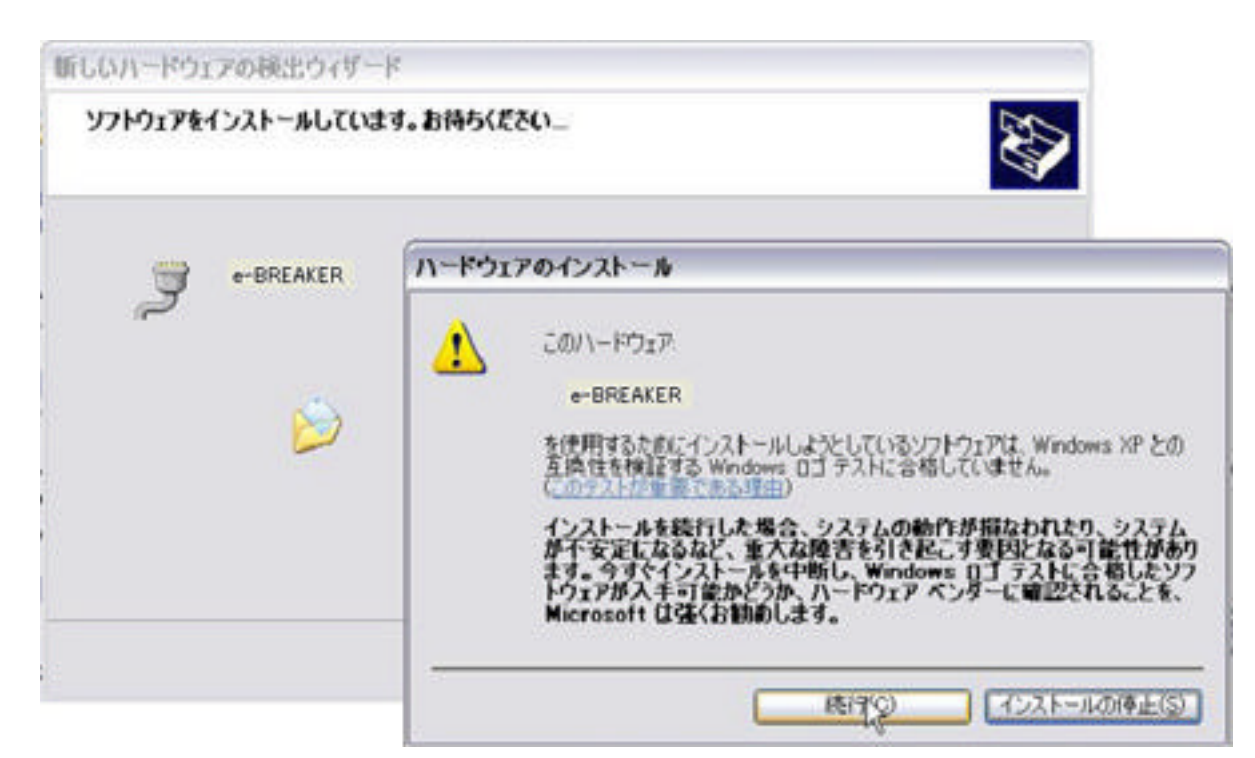

上記の画面が出ますが問題ありません。「続行」を選択してください。 インストールが始まり、自動的に終了します。

| 新しいハードウェアの検出ウィザー | ۲<br>۲                                                             |
|------------------|--------------------------------------------------------------------|
|                  | 新しいハードウェアの検索ウィザードの完了<br>次のハードウェアのソフトウェアのインストールが完了しました<br>e-BREAKER |
|                  | [完了] をクリックするとウィザードを閉じます。                                           |
|                  | く戻る(B) <b>完了</b> キャンセル                                             |

この画面がでると、インストールの完了です。

次にインストールの確認をします。

 スタートボタン
 コントロールパネル(パフォーマンスとメンテナンス)
 システム

 下記の画面が出てきます。

| ステムのプロ    | រេក្-រ                                                                                                    |
|-----------|----------------------------------------------------------------------------------------------------|
| 設してい      | 21-9名 ハードウェア 詳細設定 システムの復元 自動更新 リモート                                                                                     |
| -デバイス ፣   | マネージャ<br>デバイス マネージャは、コンピュータにインストールされているすべてのハード<br>ウェア デバイ を表示します。デバイス マネージャを使って、各デバイスのプ<br>ロパティを変 できます。                 |
| - 15-(13- | デバイスマネージャロ                                                                                                    |
|           | ドライバの署名を使うと、インストールされているドライバの Windows との互<br>換性を確認できます。ドライバ取得のために Windows Update へ接続する<br>方法を Windows Update を使って設定できます。 |
|           | 「ドライバの署名(S)」 Windows Update(W)                                                                                          |
| -11-F71   | ア プロファイル<br>ハードウェア プロファイルを使うと、別のハードウェアの構成を設定し、格納<br>することができます。                                                          |
|           | (א-גטע עראינער) (א-גטע אין אין אין אין אין אין אין אין אין אין                                                          |
|           |                                                                                                    |
|           | OK キャンセル 適用(A)                                                                                                    |

ハードウェアータブを選択し、次にデバイスマネージャを選択します。

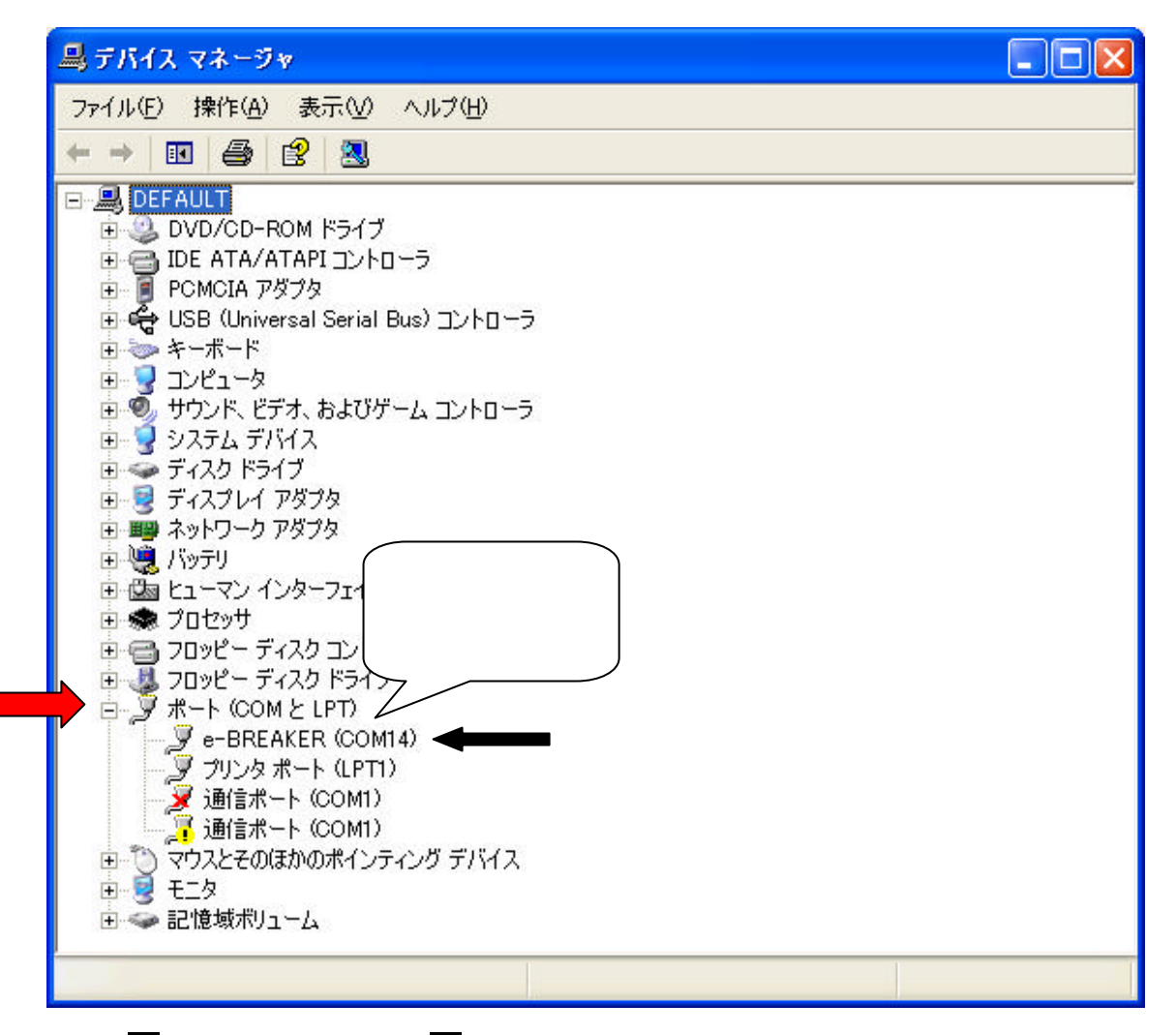

ポートの+マークをクリックして-にして開きます。 重要「e-BREAKER(COM )」の表示されています。 の部分にはいくつかの数字が入っているはずです。この数字をメモしておきます。

E ブレイカーとパソコンをつないで通信するときの確認に必要になります。

## スロットルポジションセンサーの値をE ブレイカーに記憶させる

E - ブレイカーはエンジン回転とスロットルポジション値を取り込んでいます。

スロットルポジションセンサーからの出力信号はバイク固体で一台一台違います(0%~100%の信号電 圧に個体差があると言う事です。)これではスロポジ対応で燃料を調整してもバイクによっては全開なのに ソフトの全開の信号と違うと言う事があるわけです。そこでE ブレイカーはパソコン接続して居る時に 実際のスロポジ0%~100%出力電圧がE-ブレイカーのスロポジ対応データとシンクロするように補正 する事ができます。この機能によりソフト上で作ったデータが実際のバイクに完全にシンクロして反映され ます。補正するスロポジセンサーの値はE ブレイカーに記憶させる必要があります。(全閉時と全開時の値) この作業でE ブレイカーはアクセルをどの位開けてるかが正確に解るのです。

まずパソコンからソフトを立ち上げ、E ブレイカーに接続します。

必ずUSBケーブルを繋いでからキーONで電源を入れて下さい。

次にソフト右上のポート検索を押して下さい。COMポート選択に「COM 」と出ます。(お使いの パソコンによってCOM と表示される数字が違います)その後<mark>接続</mark>ボタンを押すと接続中(緑色)の マークが出て横に「e BREAKER V125」と言う表記が出ます。

#### エンジンはかけません。

最後に画面右下の本体設定を押します。新しい画面が立ち上がります。

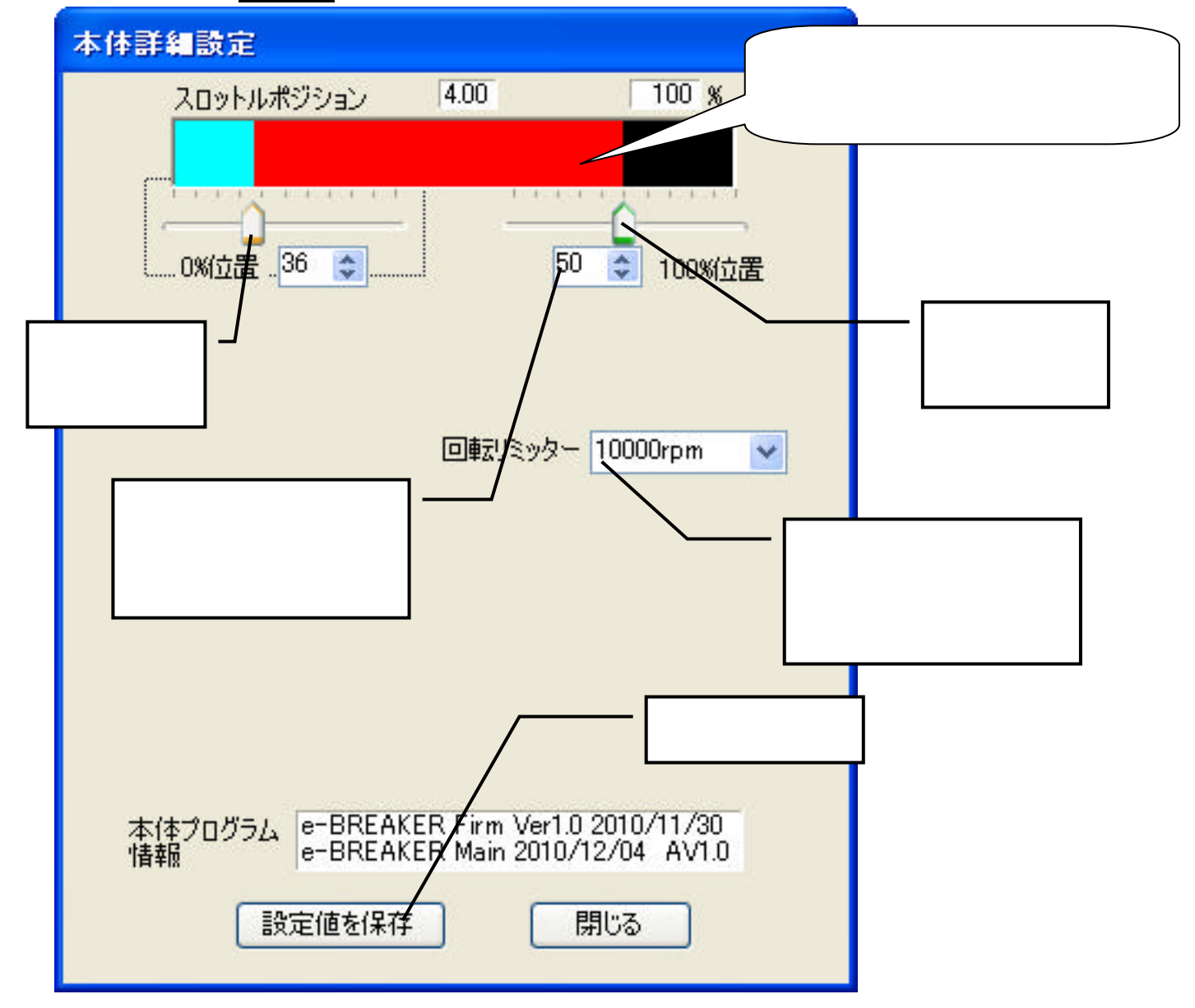

画面中央のE ブレイカー内部設定のスロットルポジショングラフを見ながらアクセルを 全閉~全開してみます。(グラフが動きます。)

それぞれの値の始まりと終わりが一致するように0%位置と100%位置を調整してください。

最後に必ず「設定値を保存」して下さい。保存しないと反映されません。

レブリミッターを開放するとエンジンのリミッターは全て解除となります。 その状態で無理をして回すと重大な故障の原因になります。 必ずエンジン回転の事が理解できる上で設定して下さい。 便利な機能

E ブレイカー専用のソフトウエアーにはMAP作成に便利な機能が多数あります。

上手に使いこなすとさらに早く楽しく簡単にセッティングが楽しめます。

基本的に下部の数値グラフを書き換えれば E ブレイカーに反映されます。 E ブレイカーが使う数値の単位は マイクロセックです。1マイクロセックは1/1000000秒です。フルコンなどと同じく噴射する「時間」 を管理します。

参照画面写真は V125 用を使っていますが基本的に同じ動きをします。

#### 画面左側の「進角値修正」下の3つのツールについて

基本的なMAP製作はほとんどこの3つのツールで簡単に編集できます。

しかも数値グラフにカーソルを合わせて範囲を指定してる時「右クリック」でも同様の事が行えます。

右クリックすると3つのツール同様の機能をもつウィンドウが開き操作できます。

範囲指定は通常のドラックで四角形に大きく範囲を指定するとや<u>Ctrl</u>キーを押しながら数値グラフを バラバラに指定して不規則に範囲を指定する事もできます。

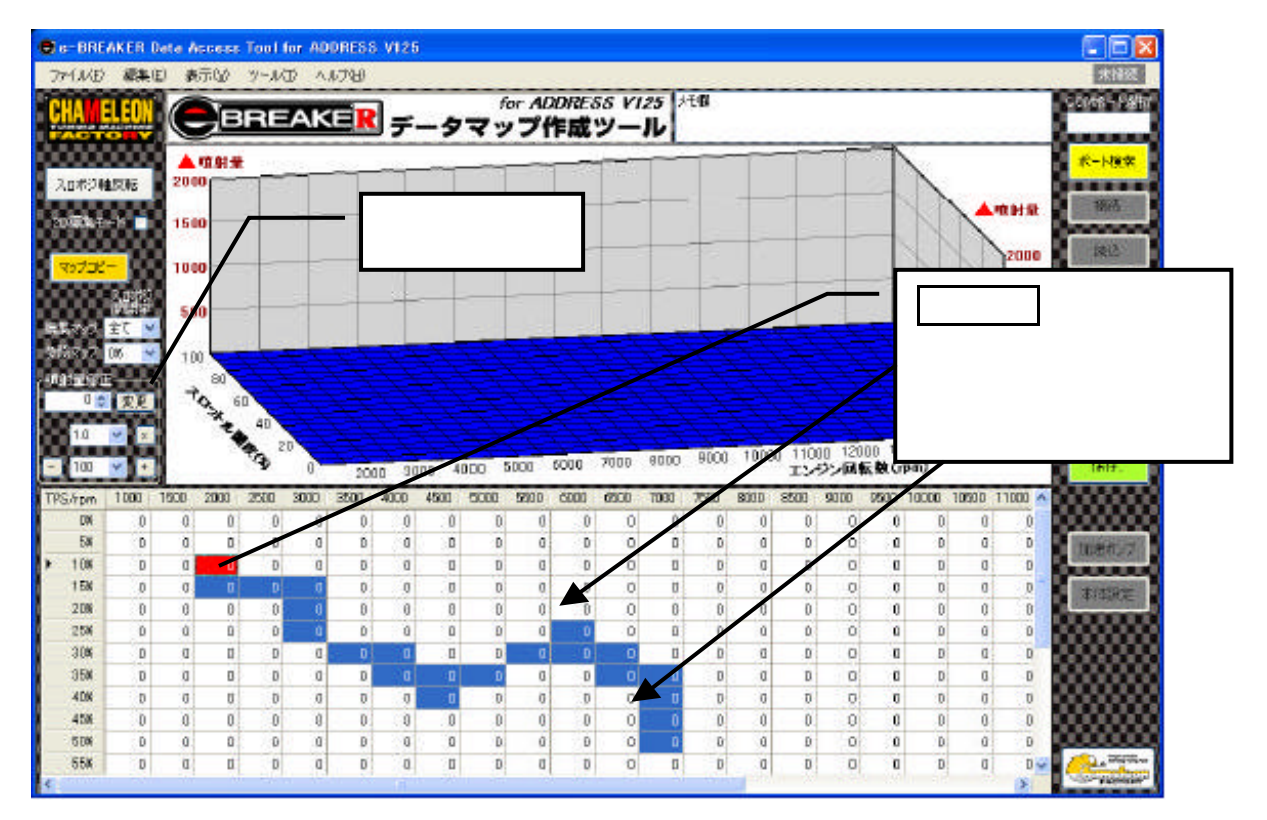

### 指定した範囲の数値を上げ下げする

一番下のスイッチが選択した範囲に単純に数値を足したり引いたり出来るツールです。一番多く使う機能です。
 一度に上げ下げする数値も設定できてとても便利です。

選択BOXで上げ下げする数値を選択して、数値グラフを選択して青く反転させた範囲を上げ下げします。

(数値グラフはひとコマだけ選択してる場合は赤い色に反転しています)

|+|と|-|ボタンで複数押すとその分上がり下がりします。

グラフに数値を直接書き込んでも3Dグラフに反映されます。

この機能を使い数値を上げ下げするのが基本的なMAP作成の方法になります。

### 指定した範囲の数値を全て同じにする。

一番上のツールは選択した所に全て同じ値を入力する事が出来ます。

下の数値グラフをドラッグして編集範囲をきめたら(青色に反転)選択BOXの上下スイッチを押して 数値を決めて変更ボタンを押します。選択範囲が全て同じ数値になります。 更に大きな(小さな)数値にしたい時はもう一度大きな数値でやり直してください。

## 指定した範囲の数値をすべて 倍にする

二番目のツールは選択した範囲を「 倍」にしてくれます。%で増量を考えたい時に便利です。 たとえばある範囲を全て20%ほど増量させたいと考えた時、選択BOXから「1,2」を選んで横の ×スイッチを押すと自動的に計算されて数値に反映されます。(1,2を掛けた数値になります) 逆に「0,8」を選択すると20%減らすと言うことが出来ます。 %で値を変更できる便利な機能です。

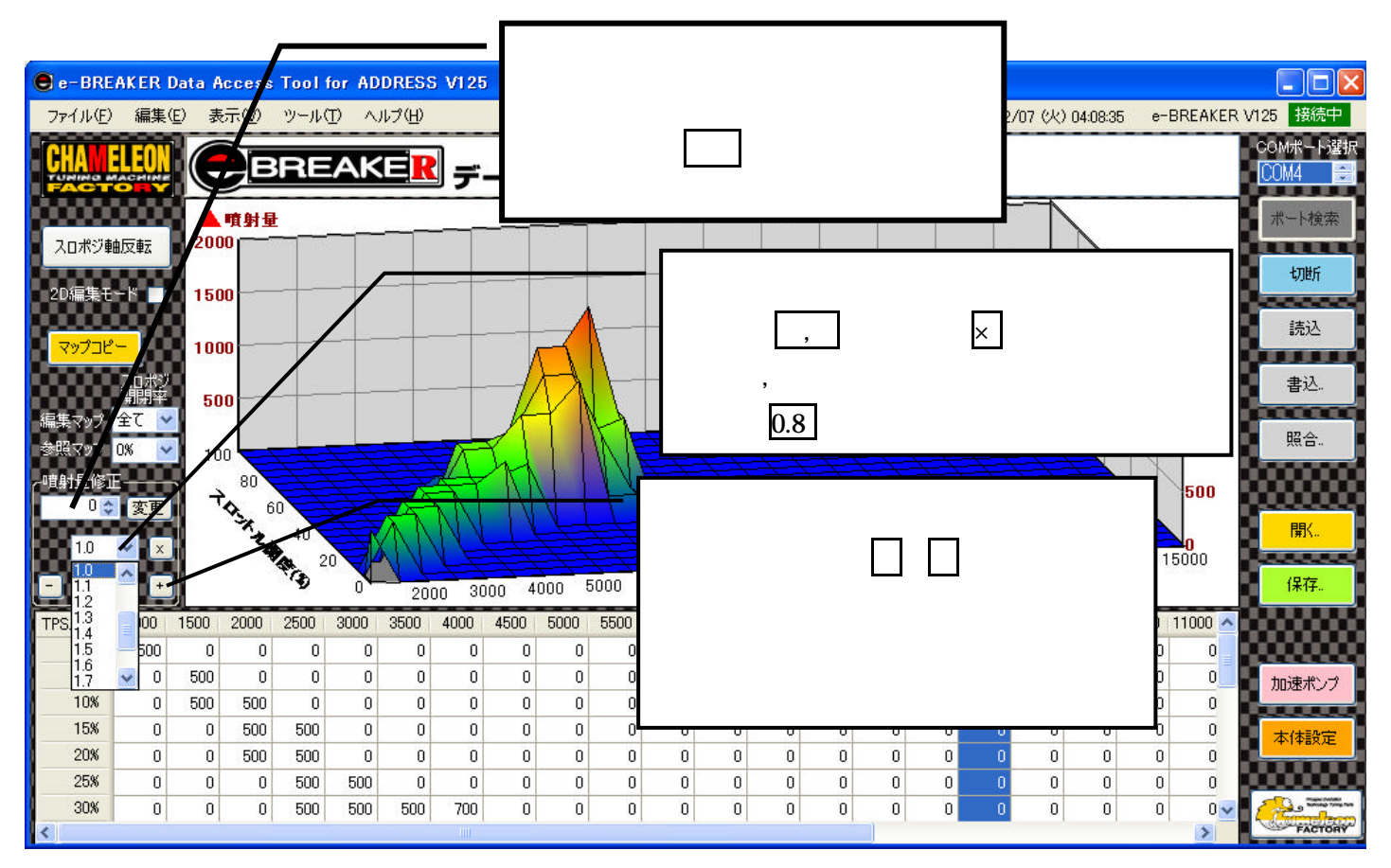

# 右クリックテクニック

今説明したツールを範囲をしてしてる時に「右クリック」でも簡単におこなえます MAP作成が慣れてきてら使うととても便利な機能です。

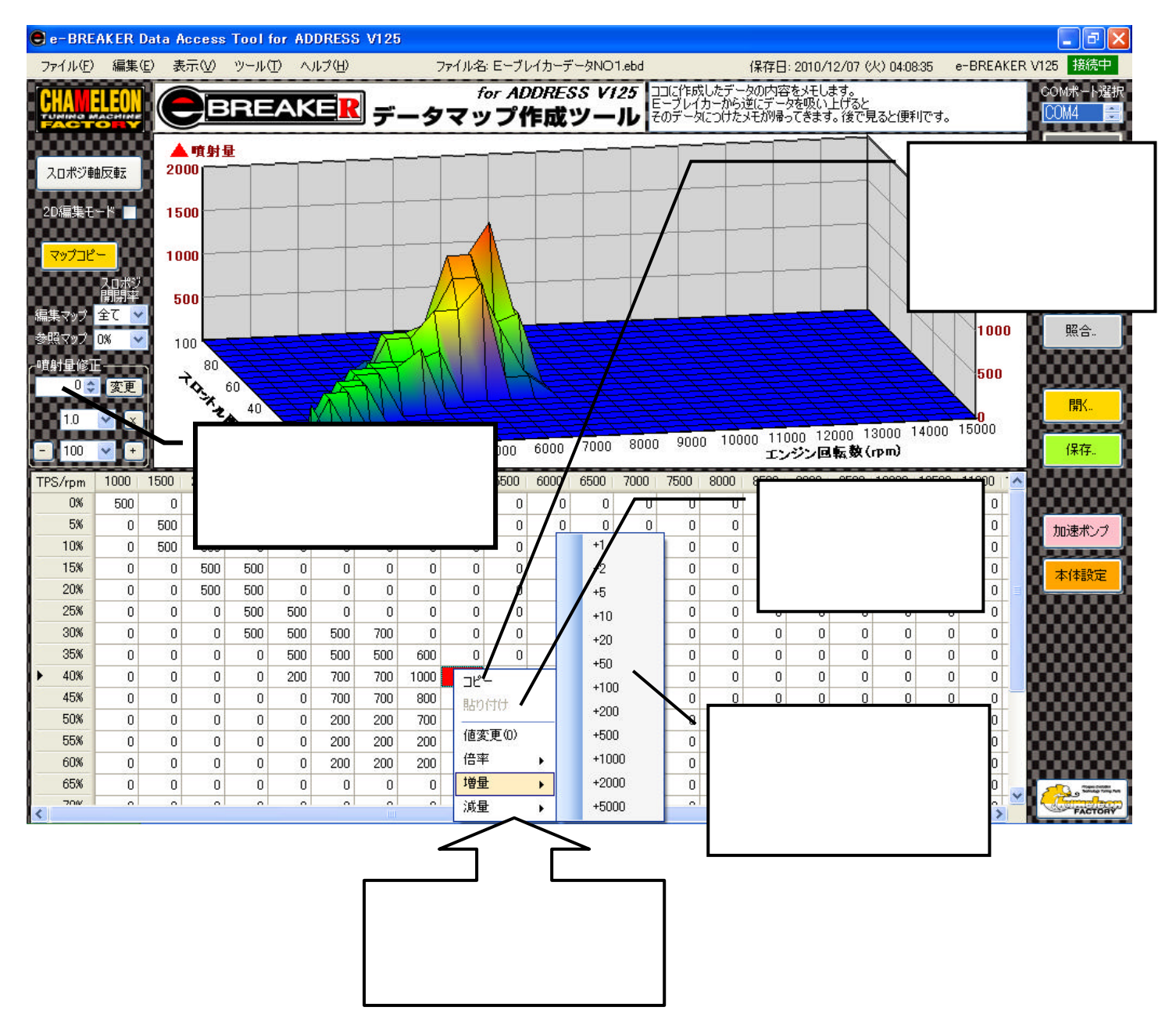

# データをコピーする

燃料増量作成ソフトの機能として「自分で作ったデータをコピーする」があります。 各回転ごと、または各アクセル開度毎にコピー元MAPからコピー先MAPヘコピーします。 例えば、アクセル開度「0%」だけで大まかなMAPを一度作り、それをコピー機能を使い全ての スロットルポジションにコピーすれば全体に大まかにMAPが出来ます。 ある回転だけアクセル開度0~100まで作りそれを他の開度にコピーする事も出来ます。 工夫次第で複雑なMAPが大幅に短い時間で作成出来ます。

画面のマップコピーボタンを押してコピー画面を表示させます。 コピーしたい元データを選んでチエックBOXにチエックマークを入れる 次にコピー先MAPを選択し必要に応じて同じように指定する

「コピー開始ボタン」を押すと実行されます。

上書きされますがよろしいですか?の問いが出ますので「はい」を選択します。

# 最後に「閉じる」ボタンを押すとグラフに反映されます。

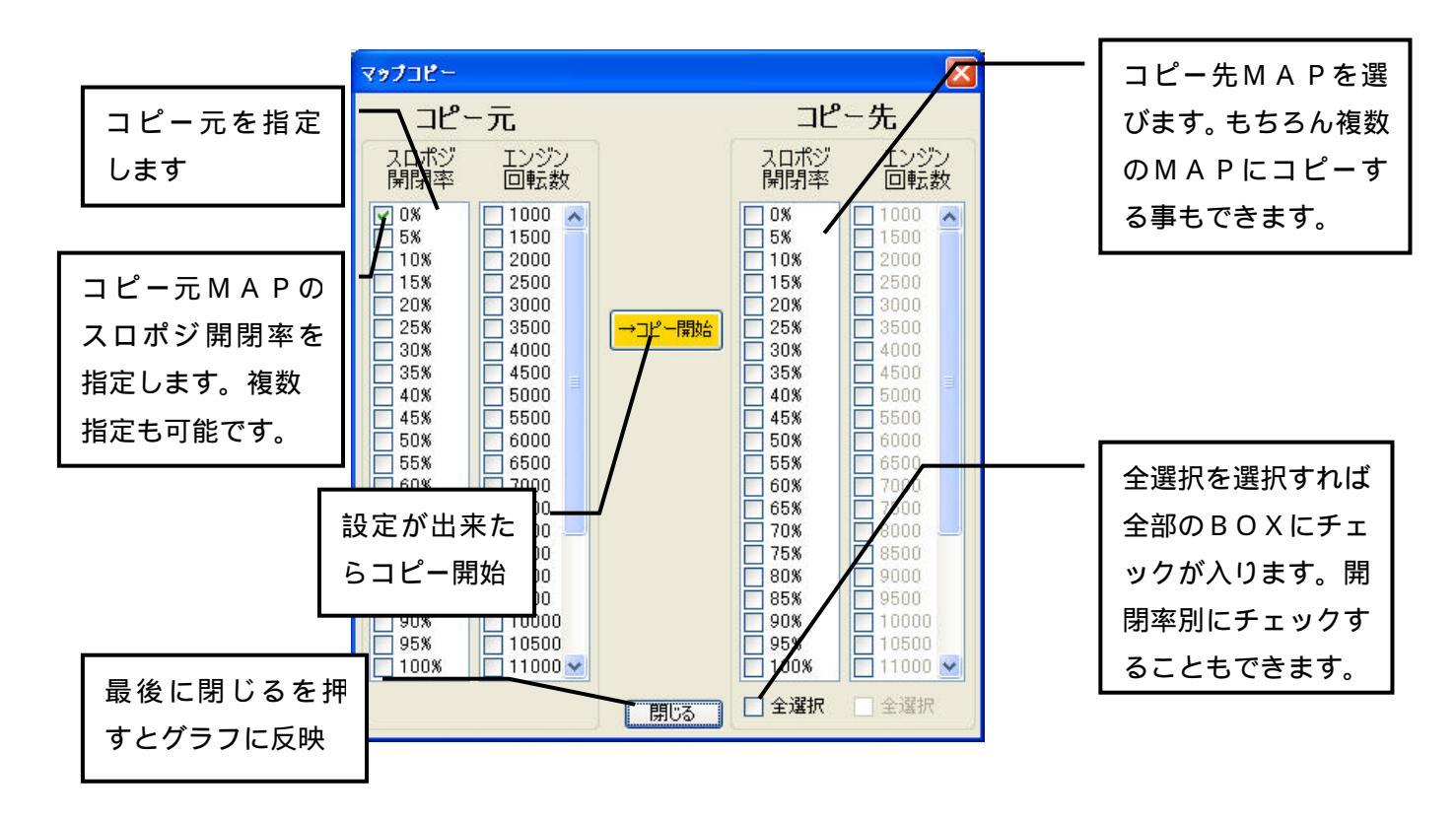

### 初めて燃調MAPを作ってみる

ここでは実際に3D燃調MAPを作って見て、判り易く工程を説明します。

早く作成する一つの方法ではありますが、工夫してもっと良い方法があるなら作り方に

ルールはありません。実際は空燃比計や実際の走行で様子を見て燃料調整MAPを作るのですが今回は 理解する為とにかく先ずはやってみましょう。ソフトを立ち上げると最初は何もデータがはいっていません。 E ブレイカーが使う数値の単位はマイクロセックです。1マイクロセックは1/1000000秒です。 フルコンなどと同じく噴射する「時間」を管理します。

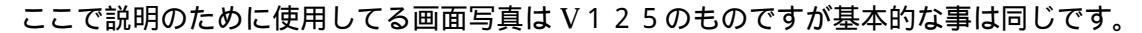

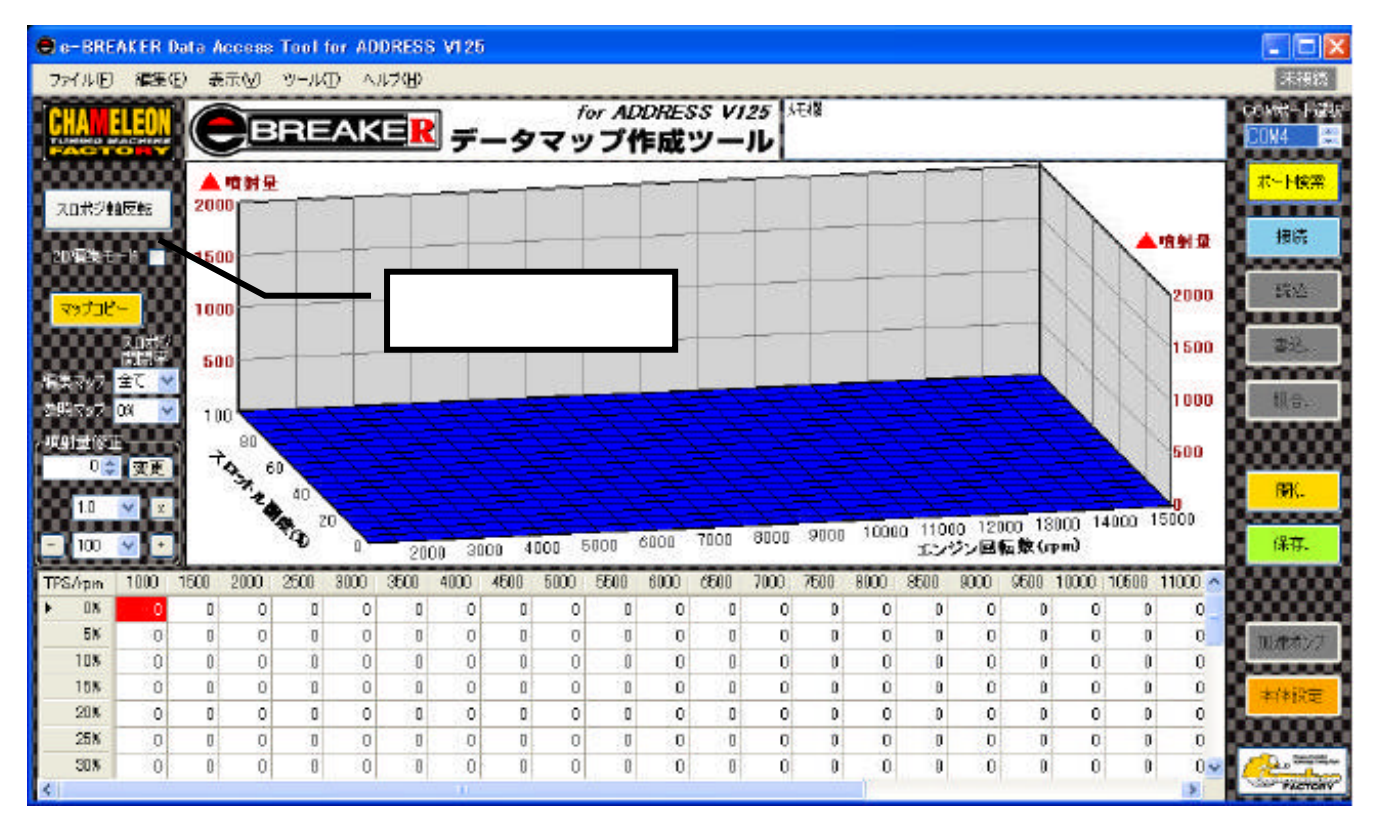

次に編集しやすく、解りやすくする為に「2Dモードへ切り替え」ボタンを押して画面を2Dにします。 下画面の数値グラフ右側の「0%」をクリック選択して下さい。

この状態で基本的なエンジン回転とトルクカーブを考えて先ずは入力して見ましょう。

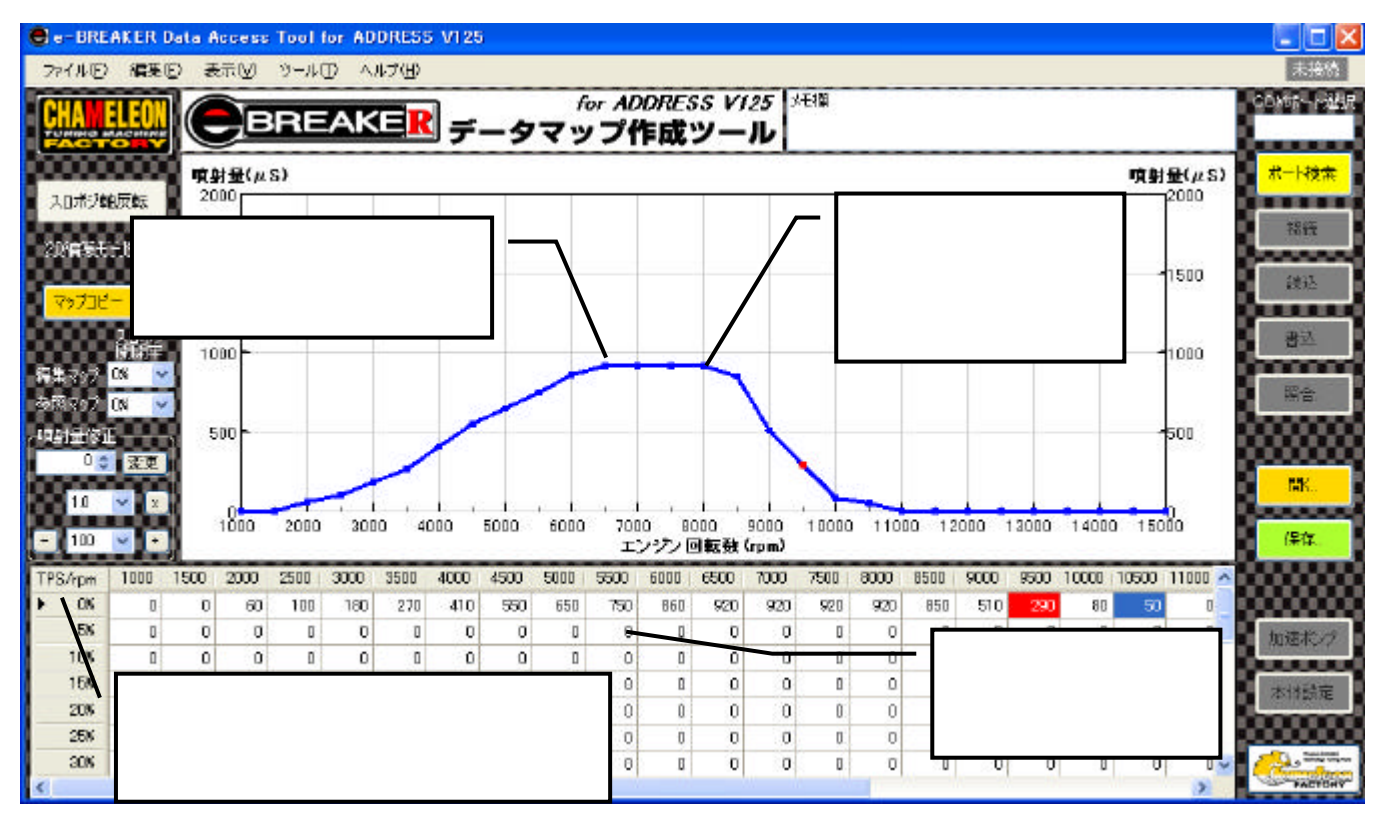

画面一番下が増量「0」つまりノーマルの量です。。グラフが上に行くほど燃料が「増量」される事になります。

一般的にアドレスV125はボアアップなどをした場合5000~7000rpm位の回転が一番燃料を 要求してきます。そこで今回はそれらしくグラフを動かして上図の様にしてみました。 出来上がったら「3D」MAPへ戻してみましょう。

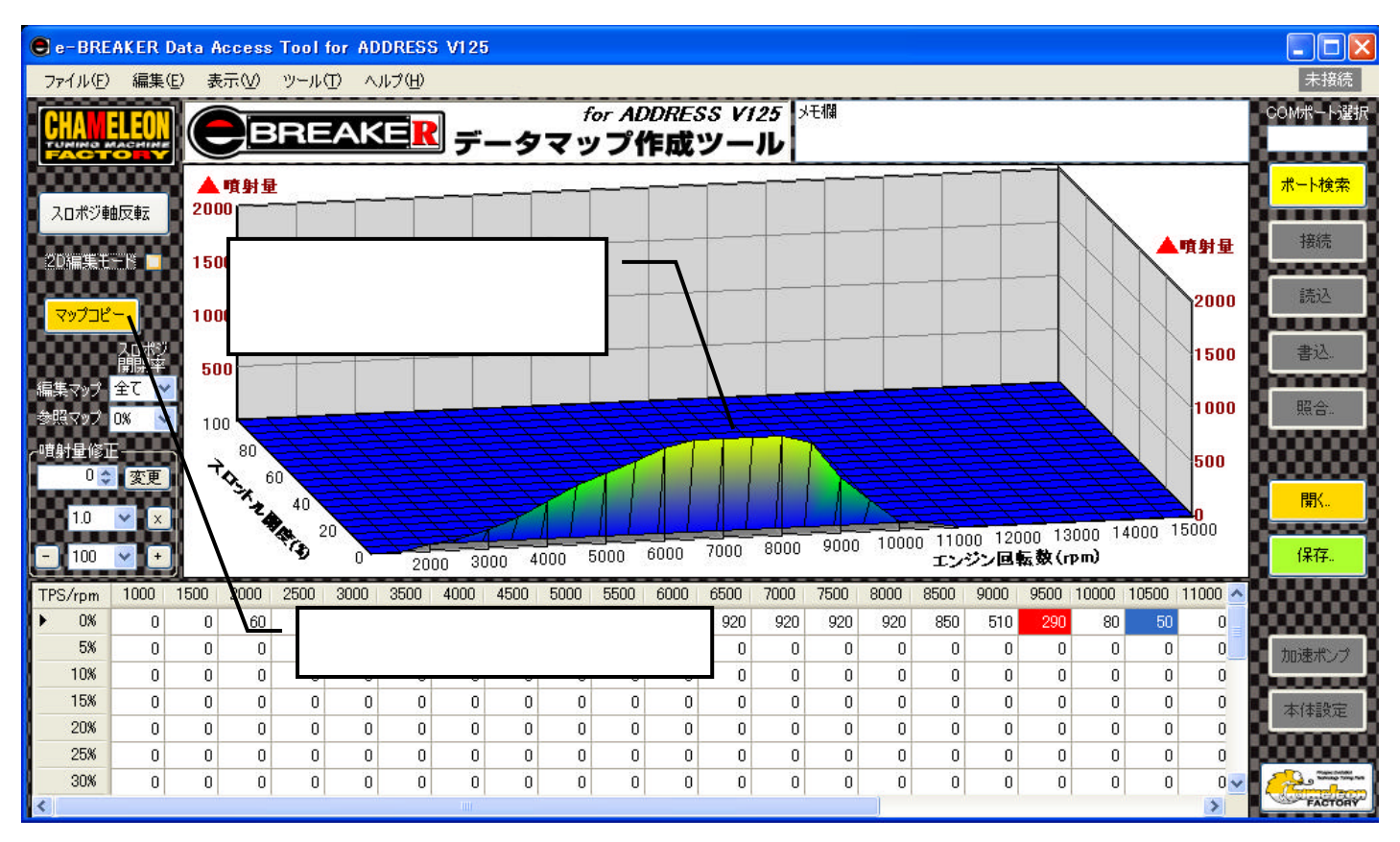

<sup>3</sup>Dに戻すと今作ったグラフが画面の一番手前に来ています。

MAPコピー機能を使ってこのグラフを全てのスロポジの値にコピーしてみます。

画面左上のマップコピーボタンを押します。

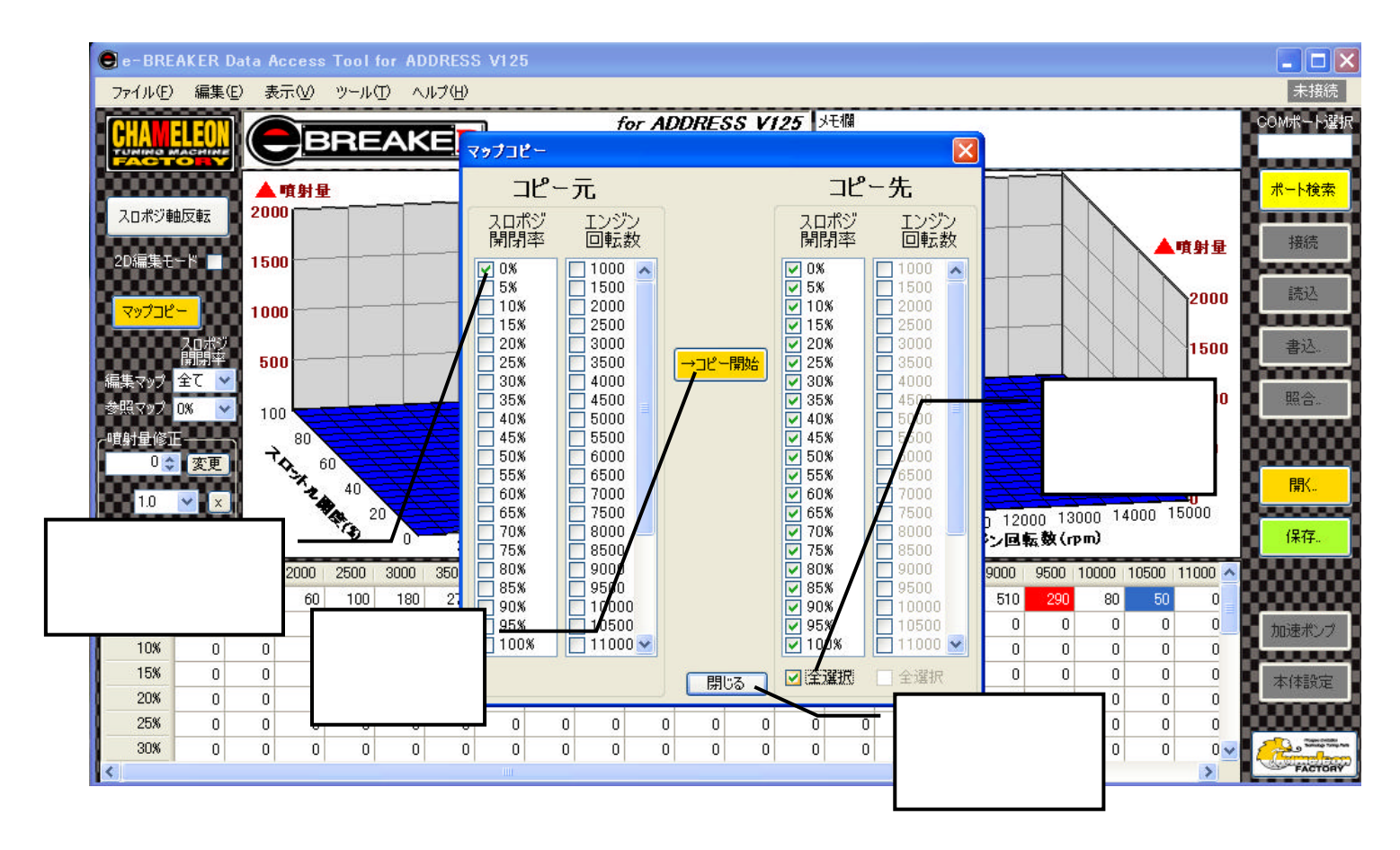

マップコピー画面が出たら、左側の「コピー元」のスロポジ開閉率「0%」にチエックを入れます 次に「コピー先」のスロポジ開閉率は全てにチェックをいれます。(画面下にある「全選択」をチェックすれば 自動的にすべてにチェックが入り便利です)。

準備が出来たら<mark>コピー開始</mark>を押します。上書きされますをOKして画面下の<mark>閉じる</mark>を押して下さい 閉じるを押して初めてコピーが反映されます。

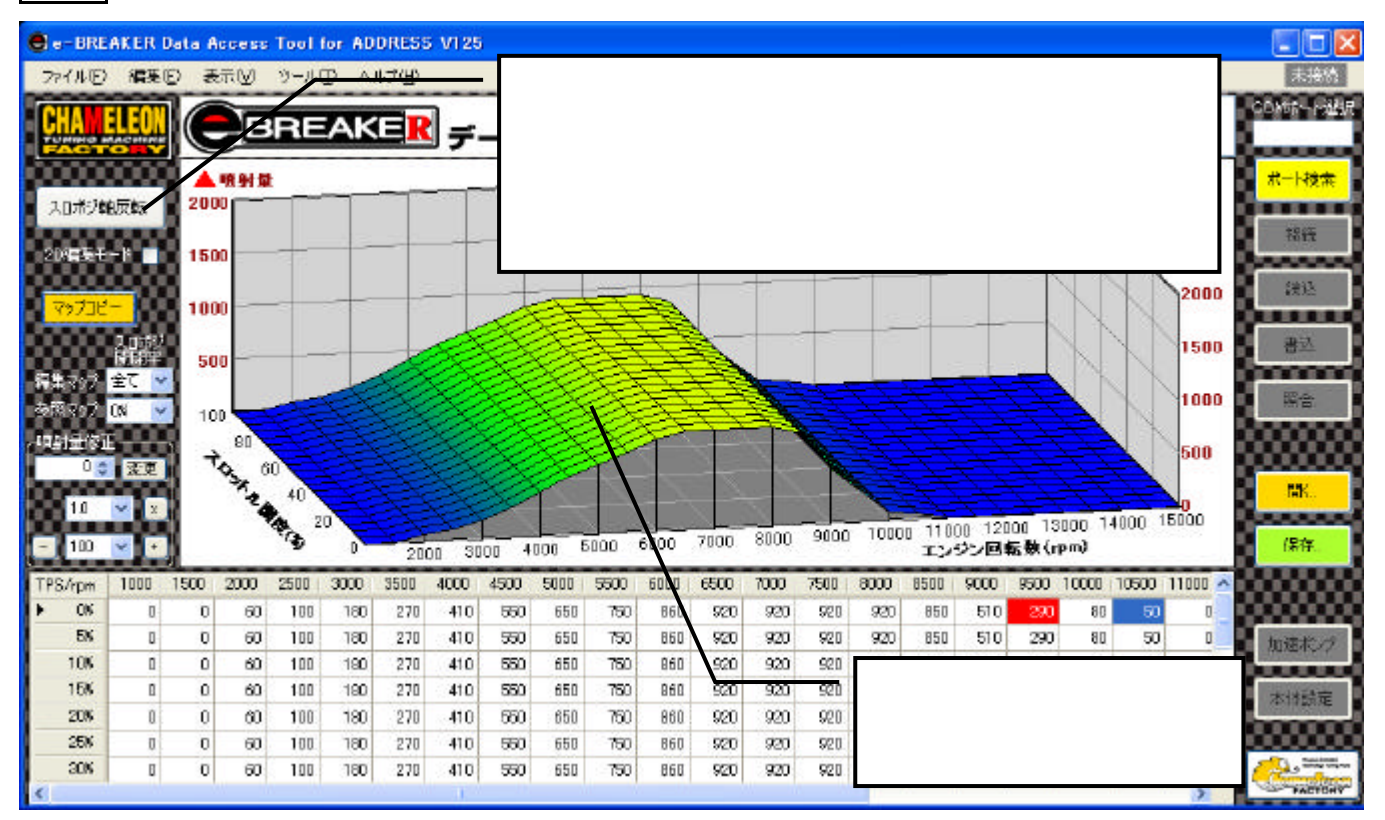

コピーが終わると全ての開度データが同じになり、なんとなく燃料MAPの形になってきます。 しかしこのままでは2D燃調と同じなので、走行中エンジン回転が高い時にアクセルを戻した時などを 想定して、必要ない部分と「アクセルON」の時に燃料が必要なエリアに分けてさらにグラフを絞って行きます。

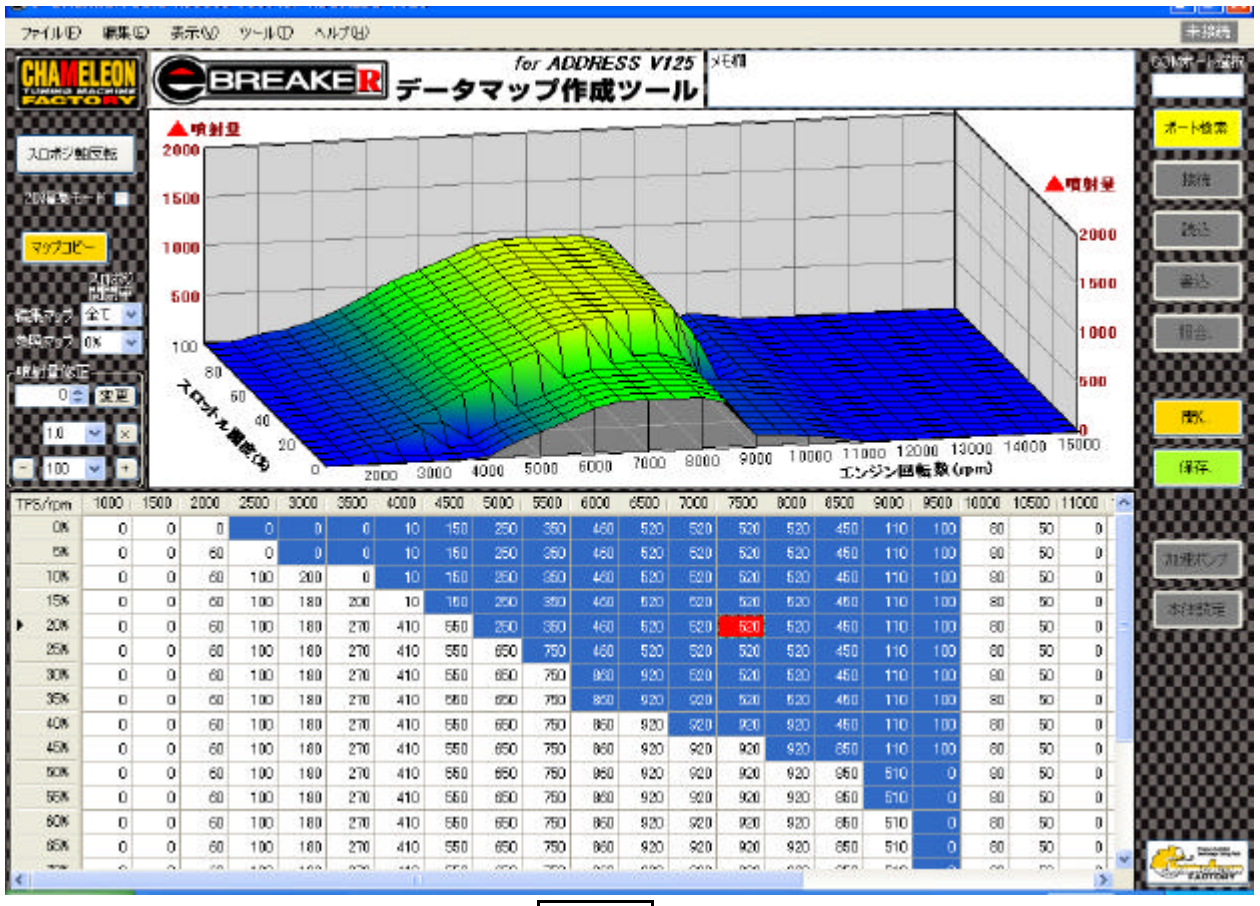

画面下の数値グラフに範囲を指定します。<br />

<u>CTRL</u>キーを押しながら範囲をクリックしていくと不規則な

範囲でも指定できます。(押し間違いした場合はもう一度押せば戻ります)上図を見てもわかるように エンジン回転9000rpmなどの時、アクセル開度「0%~50%」位では通常、燃料を沢山必要としません そのあたりを絞ってみました。反対の(3Dグラフ奥側)アクセル全開域でも一般的にエンジン回転が低い時はほ とんど燃料を必要としないことが多いです。

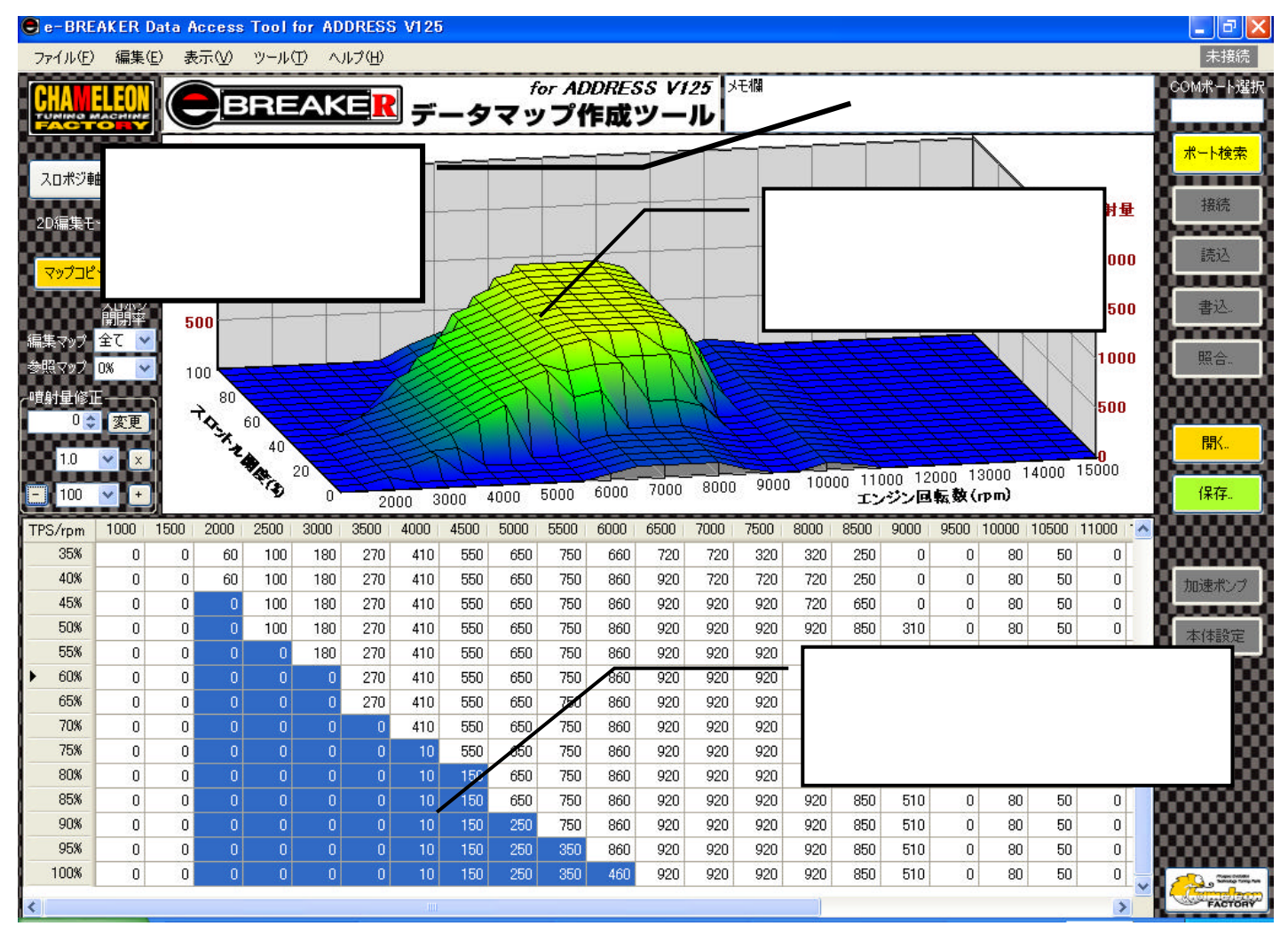

ほとんどの場合大体このような「雰囲気の」燃料MAPになります

最後に右上の「メモ欄」に今日の日にちやバイクの排気量、またはエンジンの事等、自分でわかる様に 書いておきましょう。E ブレイカーに転送して使い、しばらく走って再セッティングする時 E ブレイカーから逆にパソコンにMAPを読み込みます。その時、このメモ欄もMAPデータと対で E-ブレイカー内部に保存されており、MAPと同時に読み込まれます。

後から「これはどんな仕様の燃料MAPだったかな?」の確認が出来ます。

今回は当ソフトの動きを理解する為に「架空の」エンジンの燃調MAPを作ってみましたが、実際は 各エンジン回転での燃料の不足を調べ回転毎の燃料増量がうまく行ったら、スロットル値ごとの燃料 調整を行ってください。

この燃料MAPはあくまでもソフトの動きを理解する為のものです。実際のエンジンや排気量又は 使用してるパーツによって燃調グラフは変わります。全てがこの様になると言う訳ではありません。 まずパソコンとE ブレイカーがつながった形で始めます

USBケーブルをPCにつないでキーをONし、ポート検索ボタン/接続ボタンを押します。

正しく行われれば右上に接続中の文字が出ます。「センサー値を合わせる」項と同じ接続の事です

パソコンで燃料調整MAPを作ったら、右上の「メモ欄」に自分に解る形でどんな仕様の燃調か簡単に 書いておきましょう。こうしておけば後からEブレイカー内のデータを逆に取り込んだ時、何時 / どんな 燃調MAPだったか解ります。(Eブレイカー内にはMAPと同時に記憶されています) 次に画面右の「保存」ボタンを押して今作ったデータ(今画面にあるMAP)に名前をつけて保存します Eブレイカーは直接書き込むのでは無く、一度MAPを保存して、その保存したMAPを書き込む形に

なります。いくつかの数値が違うMAPを事前に作って保存しておけば、後はそれらを選択して書き込む 事ができるので、少しずつ違うセッティングを試す時等に便利です。

(パソコン上に燃調MAPは幾つでも保存できます)

Eブレイカーに制作した燃調MAPを転送するにはこうして一度名前をつけて保存したデータを指定して 転送します。 MAPに名前をつけて保存したら次に「書き込み」ボタンを押します。

画面に「現在編集中のMAPを書き込むには、一旦保存して下さい」の警告画面がでます。

これは、ついうっかり保存せずにいきなり「書き込み」ボタンを押してしまう事があるので、その対策画面です。 保存ができていれば画面に名前を付けたデータが表示されてますので問題ありません。

名前をつけて保存したデータ(ファイル)を選択して書き込みを行って下さい。

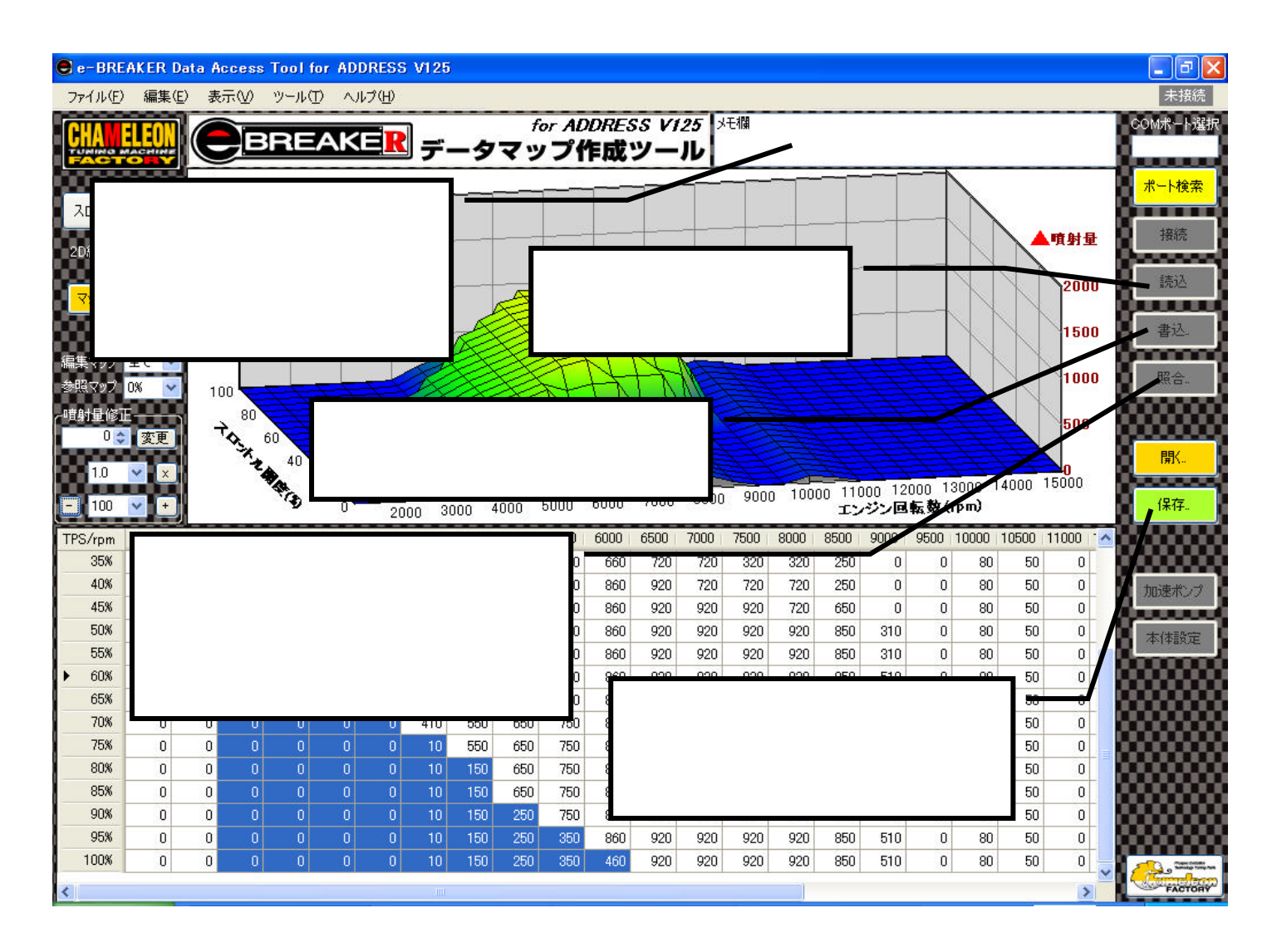

「読み込み」ボタンは今Eブレイカーに入ってるデータMAPを逆に読み込みパソコン画面に表示させます 右上のメモ欄に書いていた物も読み込んだ時に表示しますので、どんなMAPだったか解ります。

この場合読み込む時に表示されてる画面に上書きしますので、そうしたくない場合は一旦保存しておいて ください。

「照合」ボタンは今Eブレイカーに入っているデータMAPとパソコン内に沢山保存されてるデータMAP を比較照合します。 ボタンを押すと保存されてるデータ一覧が表示されますので、その中から比較したい データを指定して「開く」ボタンを押します。同じデータならば「データ照合完了」の表示が出ます。 違う場合は「データ照合エラー」の文字がでます。 E ブレイカーにはTMRキャブの様な加速ポンプ機能があります。

これはアクセルを開ける「速さ」をスロットルポジションセンサーからの入力で監視して、そのスピードが速いと 「素早い加速」を要求してるものと判断し、通常燃料噴射とは別にその都度「非同期噴射」を行い加速性能を補助して 大きな加速を得ようと言うものです。俗に言う「ガバッ!」っと開けた時などに反応します。

通常のスピードでのスロットルONや、少し早く開けたくらいでは反応しません。

又、各エンジン回転での反映のさせ方(例えば高回転では加速ポンプの反映を少なくする等)や噴射そのものの量を
 アクセル開度の変化率で変える事ができます。(急に50%開けた時より、急に80%開けた時の方が多く噴射する)
 設定はE ブレイカーをPCに接続して通信してる時に画面右下のピンクのボタン加速ポンプを押して設定します。
 通常の燃料セッティングが全て終わった後に設定してください。作動してると基本燃調に影響がでて正しい基本燃調
 が出来ないことがあります。先ずは加速ポンプを使わずに基本セッティングを詰める事をお勧めします。

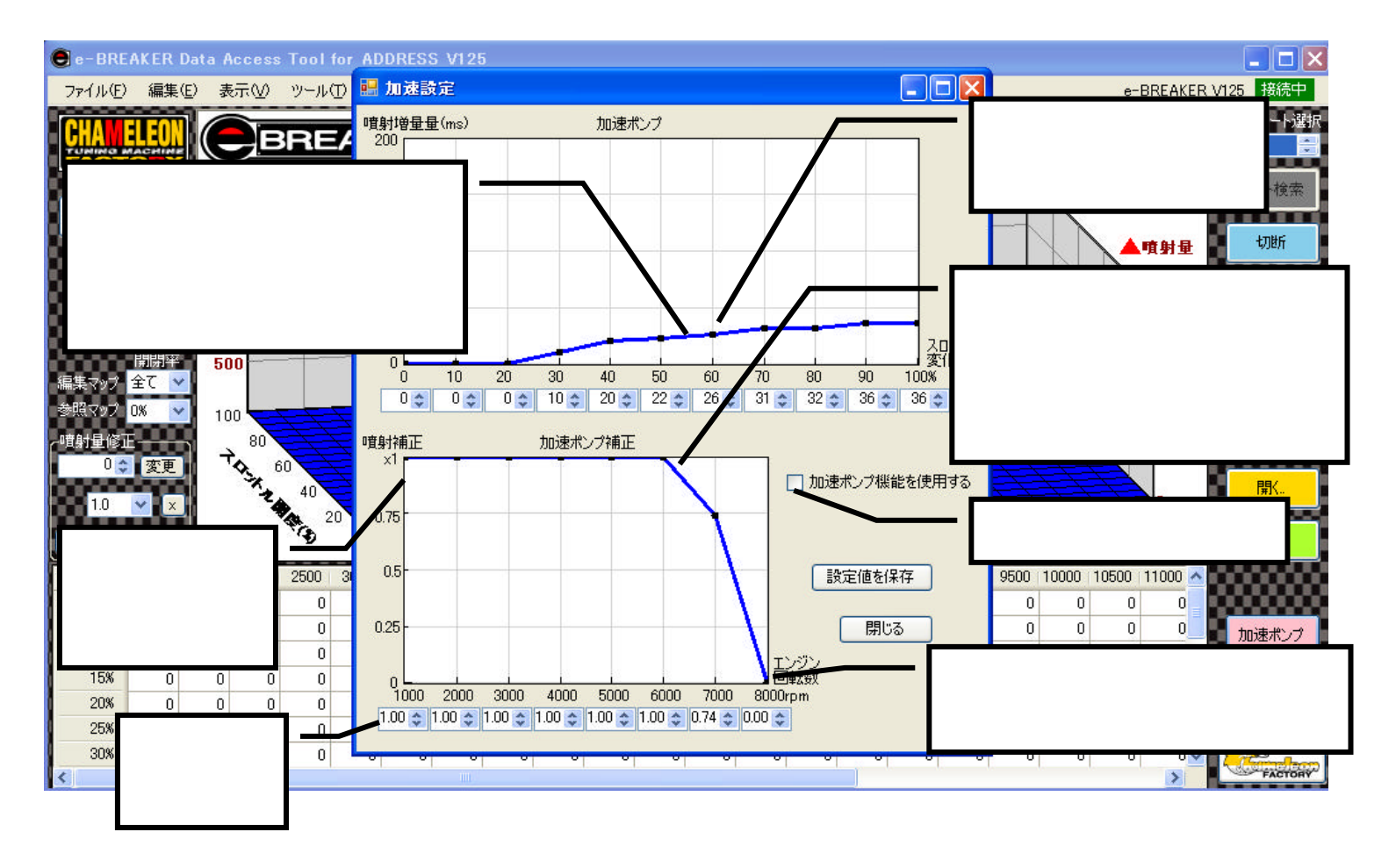

加速ポンプ機能はまず初めにアクセルをどのくらい動かしたらどの位噴射させたいか?を設定します。 (アクセルを全閉状態からいきなり「全開!」の時と「50%位!」の時に加速ポンプ機能が噴射する値を変えます) グラフは直接ドラッグして動かせます。範囲を指定すれば一度に動かすことも出来ます。また細かな設定は下部の 数値を直接書き込むか上下スイッチで設定してください。

排気量やチューニング(カムシャフト)などにより噴射量は変わります。噴射時間はミリセックで設定します (1ミリセックは1/1000秒です)低速/低回転時に多く噴射するとカプってしまう等の事を懸案して 設定してください。

次に、エンジン回転における影響を設定します。これは低回転では加速ポンプをしっかり効かせ、パワーバンドに 入ってる高回転の時にアクセルパーシャルから全開などの動きをした時に噴射すると空燃比が濃く成り過ぎるのを 防ぐためです。グラフを下に下げると設定噴射量を減らしていきます。グラフの一番下にするとその回転では全く 噴射しないと言う事です。またチューニングによって逆に噴射させたい時などは、グラフを上げて設定します。 全ての設定が終わり最後に「加速ポンプを使用する」BOXにのチェックを入れてください。 チェックを入れると数値が反映されて加速ポンプが作動します。 場合により加速ポンプ機能を停止させたいときはチェックを外すだけで機能は停止します。

### E ブレイカーを使った燃料セッティングについて

ここではセッティングをしていく上でのヒントになるような事項を参考までに書いています。 ご存知の方もそうでない方も一度読んでみてセッティングをしていく上で参考にしてください。

E ブレイカーは「どの回転のとき」と「どの位アクセルを開けているか」で燃料噴射量を決めます。 今までのキャブ車などは回転が上がれば負圧であらかじめ決められたジェットの穴から吸い出してキリ吹き状態 でエンジン内部にはいると言う物でしたが、現在のインジェクターは決められた条件で自ら燃料を噴射しています。 さらにE ブレイカーは同じ回転でもアクセルを急に「ガバッ」っと開けた時などに非同期で噴射させる事が 出来ます。特にアイドリング近辺から吹き上がるまでは大きな効果があります。

適切な燃料調整とは、エンジン内に吸入された一定量の燃料が燃焼して出た排気ガスを測定すると(空燃比計測器) ある空燃比が出てきます。キャブ車と違い、インジェクション車は噴射量を直ぐに調整できるので計測器の数値で 素早く判断してセッティング出来るのです。

**空燃比(くうねんひ)とは、混合気における空気質量を燃料質量で割ったものです。さらに細かに言えば** 理想空燃比と言うものがあります。これは約14.7(空気):1(燃料)の割合で、計算上燃料が完全燃焼する割合 と言われています。簡単に考えると全ての回転/アクセル開度でこの数値にすればよいのでしょうが、実際にはエン ジンの発生する熱を抑える為だったり、より高い燃焼エネルギーが必要な回転域だったりする事があるので 各エンジンの回転/アクセル開度によって数値はかわってきます。

(ちなみに理想空燃比を離れても燃焼は可能で、8:1から20:1までなら燃焼室での燃焼が可能です。しかし 濃いと当然カブリますし、薄いと壊れてしまいます。あくまでも燃える限界数値です。参考までに)

では具体的にバイクで考えてみましょう。バイクには空燃比計があるととても便利です。

先ずは E-ブレイカーのソフトを立ち上げ説明書を良く読んで操作してみます。

排気量を上げているバイクなどは具体的な燃調MAPが無いので、おおよそそのバイクの最大トルクの辺りで もっとも多くの燃料を供給できるようにサービスマニュアル等のトルクカーブグラフを参照に書いてみます。 (排気量がノーマルのバイクはそれほど新たに燃料を供給する必要が無いためそのままでOKです) 全体のバランスを考え最大増量は1000ミリセック~1500ミリセック位で。(排気量が150~160cc 位のバイクで) あくまでも調子を見るための参考数値です。基本は空燃比計の数値を見て判断します。

始動時(エンジンが冷えてる時)

エンジンが冷えてる始動時はせっかく霧化されてインジェクターから噴射されたガソリンの一部しか気化できず 吸入通路(例えばインマニなど)などにも付着してしまいます。これでは必要とされる規定量が燃焼室まで届きま せん。そこでこの辺りのセッティングは濃い目にします。E ブレイカーの数値グラフで見ると左上の隅の辺り になります。もちろんエンジンの調子や温度よっても左右されます。

完全に冷えた状態での始動時には空燃比で5:1とも言われていますがE ブレイカーはあくまでもサブコンで ノーマルのECUにプラスする形で動いています。このことから「足りないと思う分」を足せば良いのです。

#### アイドリングや低速時

始動してアイドリングの時、またはごく低速時ではスロットルから吸入する空気の量が少なく、当然排気の力も 弱くなります。その時、燃焼室内では、残留排気ガスが残っており、ここに新しく混合気が入っても薄まるばか りで、燃焼の力が少なくなるばかりです。この領域で調子が悪い時は、12:1といったパワー空燃比に近づけ る事もエンジンを素早く吹き上がらせる為には有効な手段です。しかし空燃比をリッチ(濃い)側に振る事に なりますので、あまり大きく変更すると燃費は悪化していく傾向になります。 排気効率が高いマフラーやエンジン内部にBIGバルブを組んだ場合などは残留排気ガスの残り具合が変わってきます。当然上記のような対処方法が必ずしも効果を上げない時もあります。 大きなインジェクターを使ってる場合は燃料を絞る方向に成ることが統計では多い様です

通常走行中

普通に流して走っている時や中高速時にはエンジンの負荷は比較的軽く、燃費向上を考えると空燃比は 14~16位にする事が多いです。また負荷状況によって空燃比は変わり、負荷が軽い時と重い時とでは当然狙う 空燃比数値も変わってきます。しかし公道走行時の色んな事項を考ると、極度の経済燃費はあまり考えず、あくま でも個人でのセッティングでしたら俗に言う理想空燃比(14.7:1)を超えない程度にまとめる方が無難と考 えます。エンジンの事を細かに知り尽くした後に経済燃費空燃比にチャレンジしても良いでしょう。

#### 急加速時

アクセルを全開にすると吸入される空気量はすぐさま増加しますが、燃料の方は質量が大きい為、少し遅れてしま います。この瞬間は混合気が薄まり、必要な燃焼条件からずれて着火しにくくなっています。

そこで加速ポンプ機能を使い一瞬だけ濃い混合比にして出遅れを防ぐ様に出来るのです。これはアクセルを開けた 瞬間の一時的な瞬間の空燃比で、瞬間10:1前後に成ることも有ります。詳しくは説明書の加速ポンプの使い方 を参考にしてください。加速ポンプ機能はエンジンの状態やチューンの関係上調子を崩す物もあります。

#### 全開走行時 / パワー走行時

アクセル全開時(スロットルバルブ全開時)はエンジンに大きな力を要求しています。この様な時はパワー空燃 比である12.9~13:1の空燃比にする必要があります。もちろんレース車両などはこの数値を多くのエリア に 採用すればより大きなパワー走行が期待できます。。通常燃焼室内の熱はシリンダー/ヘッド/バルブシート等 から逃がして冷却しています。しかし高回転/高負荷になるとこれが間に合わないくなり結果的にピストン/バル ブの溶損などのトラブルを起こしてしまうのです。

空燃比を濃くする事により燃焼速度が速くなったり、燃焼室内の温度が下げられる訳ですが、この数値よりリッチ (濃い目 / 数値が12.9以下)になると濃すぎて燃えにくくなり逆に燃焼パワーが落ちてきます。どんな場合で も濃いと良いと言う訳ではありません

以上の事を参考にしてE-ブレイカーを使い深く楽しい燃調チューンの世界をお楽しみください。